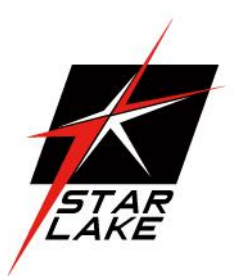

# HORUS422A

Embedded Server

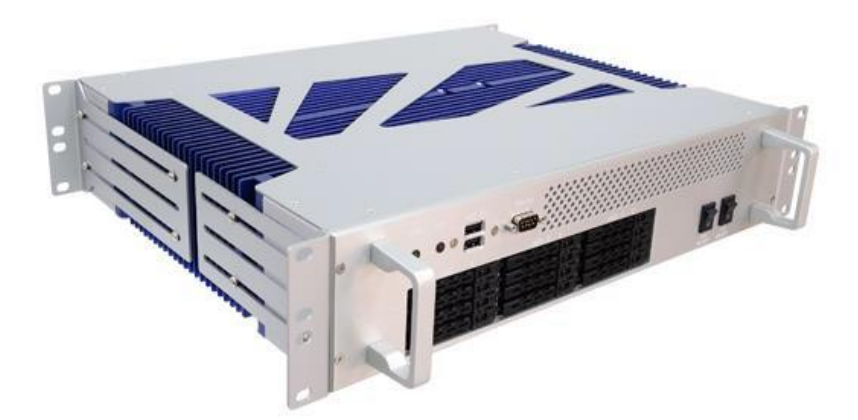

User's Manual Revision Date: Dec.12.2022

### **Safety Information**

#### **Electrical safety**

- To prevent electrical shock hazard, disconnect the power cable from the electrical outlet before relocating the system.
- When adding or removing devices to or from the system, ensure that the power cables for the devices are unplugged before the signal cables are connected. If possible, disconnect all power cables from the existing system before you add a device.
- Before connecting or removing signal cables from the motherboard, ensure that all power cables are unplugged.
- Seek professional assistance before using an adapter or extension cord. These devices could interrupt the grounding circuit.
- Make sure that your power supply is set to the correct voltage in your area.
- If you are not sure about the voltage of the electrical outlet you are using, contact your local power company.
- If the power supply is broken, do not try to fix it by yourself. Contact a qualified service technician or your local distributor.

#### **Operation safety**

- Before installing the motherboard and adding devices on it, carefully read all the manuals that came with the package.
- Before using the product, make sure all cables are correctly connected and the power cables are not damaged. If you detect any damage, contact your dealer immediately.
- To avoid short circuits, keep paper clips, screws, and staples away from connectors, slots, sockets and circuitry.
- Avoid dust, humidity, and temperature extremes. Do not place the product in any area where it may become wet.
- Place the product on a stable surface.
- If you encounter any technical problems with the product, contact your local distributor

#### Statement

- All rights reserved. No part of this publication may be reproduced in any form or by any means, without prior written permission from the publisher.
- All trademarks are the properties of the respective owners.
- All product specifications are subject to change without prior notice

### **Specifications**

#### SYSTEM

| CPU                   | Intel <sup>®</sup> Core i7-6700TE Processor                            |
|-----------------------|------------------------------------------------------------------------|
| Memory type           | 4 x DDR4 XR-DIMM up to 64GB                                            |
| Expansion slot        | 4 x mPCIe slot (two supported with mSATA) 1 x PCIe x4 slot             |
| RAID Function         | RocketRAID 840C RAID Card, support RAID 0,1,5,6,10,50,JBOD             |
| Storage Device        | 12 x 2.5" SAS HDD/SSD Tray (Height up to 15mm)                         |
| FRONT I/O             |                                                                        |
| USB                   | 2 x USB 2.0                                                            |
| 2.5" SSD/HDD Tray     | 12 (Height up to 15mm)                                                 |
| Power button          | 1 x Push Button ON/OFF switch with LED indicator                       |
| Indicator LED         | 1 x HDD LED                                                            |
| REAR I/D              |                                                                        |
| USB                   | 4 x USB 3.0                                                            |
| Gigabit Ethernet      | 4 x RJ45                                                               |
| FAN                   | 2 x Exhaust FAN                                                        |
| Display               | 1 x DisplayPort                                                        |
|                       | 1 x HDMI                                                               |
| AC inlet              | 1 x IEC C14 Plug                                                       |
| MECHANICAL AND        | ENVIRONMENT                                                            |
| Power Requirement     | AC to DC 100 -240V 400W FLEX ATX Switch Power Supply with internal fan |
| Weight                | 13.12kg(28.92lbs)                                                      |
| Dimension             | 430 x 88 x 396mm                                                       |
| Operating Temperature | 5 to 50°C                                                              |
| Storage Temperature   | -20 to 70°C                                                            |
| Relative Humidity     | 5% to 95%, non-condensing                                              |

### **Revision History**

| Revision | Date (yyyy/mm/dd) | Changes                 |
|----------|-------------------|-------------------------|
| V0.1     | 2019/03/27        | Initial Release         |
| V0.2     | 2022/12/12        | Update CMOS data and ID |
|          |                   | picture                 |

### **Packing list**

- HORUS422A Rugged System
- CD (Driver + Quick Installation Guide)
- Screw for fixing Bracket Ear

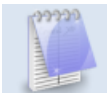

If any of the above items is damaged or missing, please contact your local distributor.

### **Ordering information**

| Model Number | Description                                                              |  |  |
|--------------|--------------------------------------------------------------------------|--|--|
| HORUS422A    | Intel Q170 Sky-lake Rugged Server, 12x 2.5" easy swap Trays ,220V AC-IN, |  |  |
|              | Operating Temperature 5~+50°C                                            |  |  |

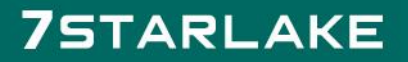

Revision Date: Dec.12.2022

### **Table Contents**

| Safety Infor  | mation                | 1  |
|---------------|-----------------------|----|
| Specification | ns                    | 2  |
| Revision His  | story                 | 3  |
| Packing list. |                       | 3  |
| Ordering inf  | formation             | 3  |
| Table Conte   | nts                   | 4  |
| Chapter 1: F  | Product Introduction  | 5  |
| 1.1           | Key Features          | 5  |
| 1.2           | Dimensions            | 6  |
| 1.3           | Front Panel Component | 7  |
| 1.4           | Rear Panel Component  | 7  |
| Chapter 2: J  | umpers and Connectors | 8  |
| Chapter 3: A  | AMI BIOS UTILITY      | 10 |

# 7STARLAKE

### **Chapter 1: Product Introduction**

#### 1.1 Key Features

| System                                                                                                    |                                                                                                    |  |  |  |  |
|----------------------------------------------------------------------------------------------------|----------------------------------------------------------------------------------------------------|--|--|--|--|
| CDU                                                                                                    | Intel <sup>®</sup> 14 nm Skylake-S                                                                                                    |  |  |  |  |
| CPU                                                                                                    | Intel <sup>®</sup> Core™ i7-6700TE Processor (8M Cache, 2.40/3.40 GHz)                                                                                                    |  |  |  |  |
| Chipset                                                                                                    | Intel® Q170                                                                                                    |  |  |  |  |
| Memory Type                                                                                                    | 4 x XR-DIMM DDR4 up to 64GB                                                                                                    |  |  |  |  |
| BIOS                                                                                                    | AMI <sup>®</sup> BIOS                                                                                                    |  |  |  |  |
| Expansion Slot                                                                                                    | 1 x PCIe x4 single slot                                                                                                    |  |  |  |  |
|                                                                                                    | 4 x mPCle, 2 with mSATA support                                                                                                    |  |  |  |  |
|                                                                                                    | 2 x mSATA (mPCle3, mPCle4)                                                                                                    |  |  |  |  |
| Storage Device                                                                                                    | RocketRAID 840C RAID Card                                                                                                    |  |  |  |  |
|                                                                                                    | 12 x 7mm SATA III 2.5" SSD/HDD                                                                                                    |  |  |  |  |
| Front I/O                                                                                                    |                                                                                                    |  |  |  |  |
| Power Switch                                                                                                    | 1                                                                                                    |  |  |  |  |
| System FAN Switch                                                                                                    | 1                                                                                                    |  |  |  |  |
| HDD LED/Power LED                                                                                                    | 1                                                                                                    |  |  |  |  |
| Console                                                                                                    | 1                                                                                                    |  |  |  |  |
| USB 2.0                                                                                                    | 2                                                                                                    |  |  |  |  |
| 2.5" Disk Tray                                                                                                    | 12 x 2.5" (7mm) Easy swap HDD/SSD Trays                                                                                                    |  |  |  |  |
| Handle                                                                                                    | 2                                                                                                    |  |  |  |  |
|                                                                                                    |                                                                                                    |  |  |  |  |
| Rear I/O                                                                                                    |                                                                                                    |  |  |  |  |
| Rear I/O<br>PSU Switch                                                                                                    | 1                                                                                                    |  |  |  |  |
| Rear I/O<br>PSU Switch                                                                                                    | 1<br>Notice: Please turn this switch on before turn system on                                                                                                    |  |  |  |  |
| Rear I/O<br>PSU Switch<br>Exhaust FAN                                                                                                    | 1<br>Notice: Please turn this switch on before turn system on<br>2                                                                                                    |  |  |  |  |
| Rear I/O<br>PSU Switch<br>Exhaust FAN                                                                                                    | <ol> <li>Notice: Please turn this switch on before turn system on</li> <li>2</li> <li>Notice: Smart FANs running when ambient temperature is over 50°C.</li> </ol>                                                                                                    |  |  |  |  |
| Rear I/O<br>PSU Switch<br>Exhaust FAN<br>USB                                                                                                    | 1<br>Notice: Please turn this switch on before turn system on<br>2<br>Notice: Smart FANs running when ambient temperature is over 50°C.<br>4 x USB3.0                                                                                                    |  |  |  |  |
| Rear I/O<br>PSU Switch<br>Exhaust FAN<br>USB<br>Ethernet                                                                                                    | 1Notice: Please turn this switch on before turn system on2Notice: Smart FANs running when ambient temperature is over 50°C.4 x USB3.04 x RJ45 GbE LAN                                                                                                    |  |  |  |  |
| Rear I/O<br>PSU Switch<br>Exhaust FAN<br>USB<br>Ethernet<br>DisplayPort                                                                                                    | 1Notice: Please turn this switch on before turn system on2Notice: Smart FANs running when ambient temperature is over 50°C.4 x USB3.04 x RJ45 GbE LAN1                                                                                                    |  |  |  |  |
| Rear I/O<br>PSU Switch<br>Exhaust FAN<br>USB<br>Ethernet<br>DisplayPort<br>HDMI                                                                                                 | 1         Notice: Please turn this switch on before turn system on         2         Notice: Smart FANs running when ambient temperature is over 50°C.         4 x USB3.0         4 x RJ45 GbE LAN         1         1                                                                                                    |  |  |  |  |
| Rear I/O<br>PSU Switch<br>Exhaust FAN<br>USB<br>Ethernet<br>DisplayPort<br>HDMI<br>Ground Screw                                                                                 | 1         Notice: Please turn this switch on before turn system on         2         Notice: Smart FANs running when ambient temperature is over 50°C.         4 x USB3.0         4 x RJ45 GbE LAN         1         1         1         1         1                                                                                                    |  |  |  |  |
| Rear I/O<br>PSU Switch<br>Exhaust FAN<br>USB<br>Ethernet<br>DisplayPort<br>HDMI<br>Ground Screw<br>Power Input                                                                  | 1Notice: Please turn this switch on before turn system on2Notice: Smart FANs running when ambient temperature is over 50°C.4 x USB3.04 x RJ45 GbE LAN111111111111 x AC Inlet, 100-240 VAC                                                                                                    |  |  |  |  |
| Rear I/O<br>PSU Switch<br>Exhaust FAN<br>USB<br>Ethernet<br>DisplayPort<br>HDMI<br>Ground Screw<br>Power Input<br>Mechanical & Environ                                          | 1         Notice: Please turn this switch on before turn system on         2         Notice: Smart FANs running when ambient temperature is over 50°C.         4 x USB3.0         4 x RJ45 GbE LAN         1         1         1         1         1         1         1         1         1         1         1         1         1         1         1         1         1 x AC Inlet, 100-240 VAC         ment                                                                                                    |  |  |  |  |
| Rear I/O<br>PSU Switch<br>Exhaust FAN<br>USB<br>Ethernet<br>DisplayPort<br>HDMI<br>Ground Screw<br>Power Input<br>Mechanical & Environ<br>Construction                          | 1         Notice: Please turn this switch on before turn system on         2         Notice: Smart FANs running when ambient temperature is over 50°C.         4 x USB3.0         4 x RJ45 GbE LAN         1         1         1         1         1         1         1 x AC Inlet, 100-240 VAC         ment         Aluminum chassis with fanless design                                                                                                    |  |  |  |  |
| Rear I/O<br>PSU Switch<br>Exhaust FAN<br>USB<br>Ethernet<br>DisplayPort<br>HDMI<br>Ground Screw<br>Power Input<br>Mechanical & Environ<br>Construction<br>Power                 | 1         Notice: Please turn this switch on before turn system on         2         Notice: Smart FANs running when ambient temperature is over 50°C.         4 x USB3.0         4 x RJ45 GbE LAN         1         1         1         1         1         1 x AC Inlet, 100-240 VAC         ment         Aluminum chassis with fanless design         100-240 VAC                                                                                                    |  |  |  |  |
| Rear I/O<br>PSU Switch<br>Exhaust FAN<br>USB<br>Ethernet<br>DisplayPort<br>HDMI<br>Ground Screw<br>Power Input<br>Mechanical & Environ<br>Construction<br>Power<br>Requirements | 1Notice: Please turn this switch on before turn system on2Notice: Smart FANs running when ambient temperature is over 50°C.4 x USB3.04 x RJ45 GbE LAN1111111111111110-240 VACmentAluminum chassis with fanless design100-240 VAC                                                                                                    |  |  |  |  |
| Rear I/OPSU SwitchExhaust FANUSBEthernetDisplayPortHDMIGround ScrewPower InputMechanical & EnvironConstructionPowerRequirementsDimension                                        | 1         Notice: Please turn this switch on before turn system on         2         Notice: Smart FANs running when ambient temperature is over 50°C.         4 x USB3.0         4 x RJ45 GbE LAN         1         1         1         1         1         1         1 x AC Inlet, 100-240 VAC         ment         Aluminum chassis with fanless design         100-240 VAC         430 x 88 x 396mm                                                                                                    |  |  |  |  |
| Rear I/OPSU SwitchExhaust FANUSBEthernetDisplayPortHDMIGround ScrewPower InputMechanical & EnvironConstructionPowerRequirementsDimension(W x H x D)                             | 1Notice: Please turn this switch on before turn system on2Notice: Smart FANs running when ambient temperature is over 50°C.4 x USB3.04 x RJ45 GbE LAN1111111 x AC Inlet, 100-240 VACmentAluminum chassis with fanless design100-240 VAC430 x 88 x 396mm(16.93" x 3.46" x 15.59")                                                                                                    |  |  |  |  |
| Rear I/OPSU SwitchExhaust FANUSBEthernetDisplayPortHDMIGround ScrewPower InputMechanical & EnvironConstructionPowerRequirementsDimension(W x H x D)Operating Temp.              | 1         Notice: Please turn this switch on before turn system on         2         Notice: Smart FANs running when ambient temperature is over 50°C.         4 x USB3.0         4 x RJ45 GbE LAN         1         1         1         1         1         1         1         1         1         1         1         1         1         1         1         1         1         1         1         1         4 x C Inlet, 100-240 VAC         ment         Aluminum chassis with fanless design         100-240 VAC         430 x 88 x 396mm         (16.93" x 3.46" x 15.59")         5 to 50°C (ambient with air flow) |  |  |  |  |
| Rear I/OPSU SwitchExhaust FANUSBEthernetDisplayPortHDMIGround ScrewPower InputMechanical & EnvironConstructionPowerRequirementsDimension(W x H x D)Operating Temp.Storage Temp. | 1<br>Notice: Please turn this switch on before turn system on2<br>Notice: Smart FANs running when ambient temperature is over 50°C.4 x USB3.0<br>4 x RJ45 GbE LAN1<br>1<br>11<br>1<br>11<br>1<br>1 x AC Inlet, 100-240 VAC<br>ment<br>Aluminum chassis with fanless design<br>100-240 VAC430 x 88 x 396mm<br>(16.93" x 3.46" x 15.59")<br>5 to 50°C (ambient with air flow)<br>-20 to 70°C                                                                                                    |  |  |  |  |

2 \* Specifications are subject to change without notice\*

-

Revision Date: Dec.12.2022

#### 1.2 Dimensions

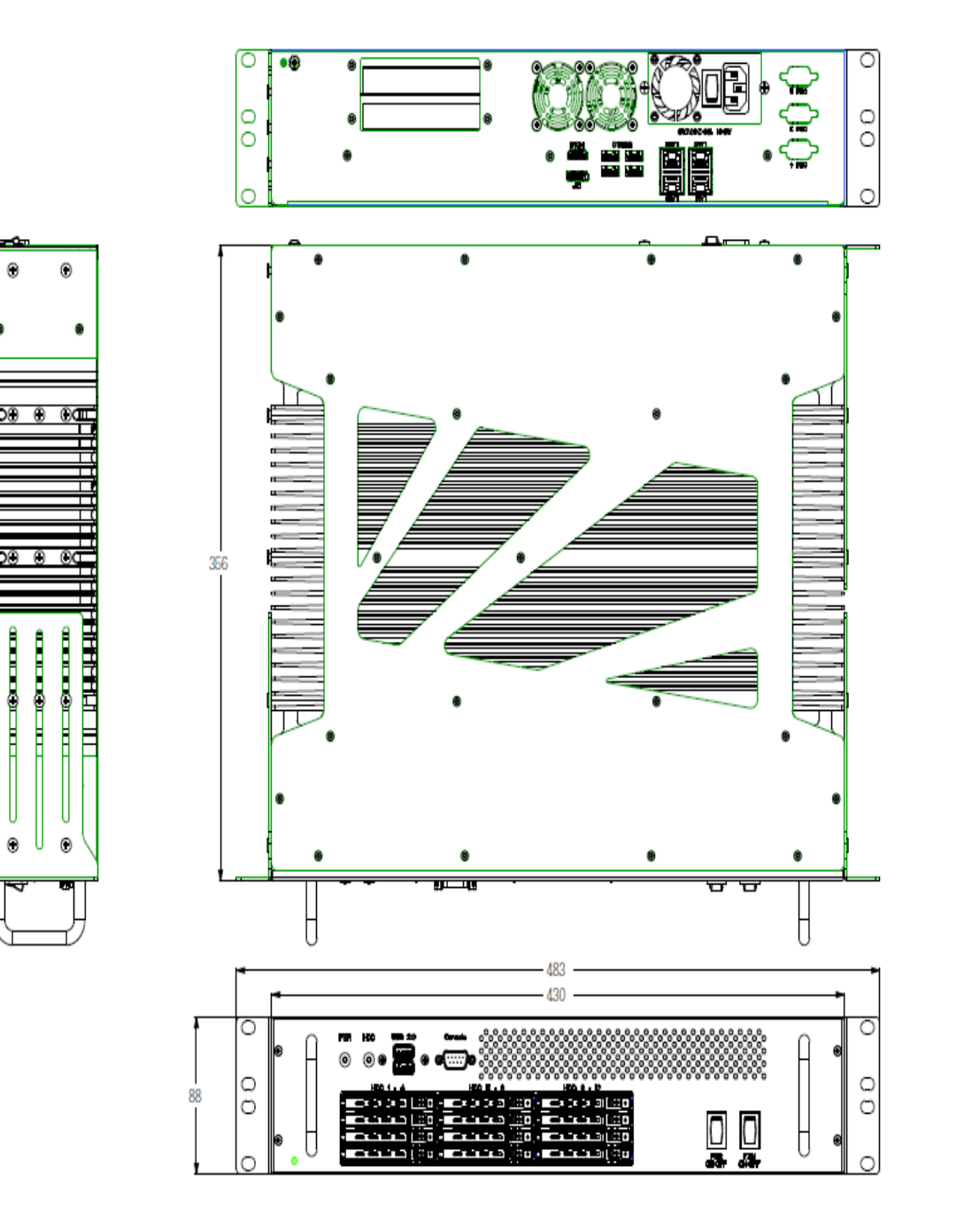

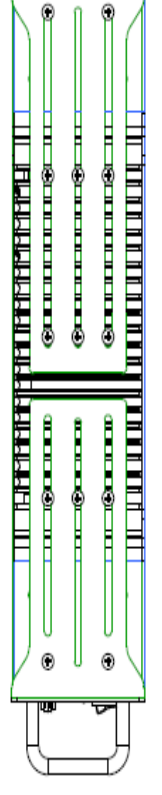

Revision Date: Dec.12.2022

#### **1.3 Front Panel Component**

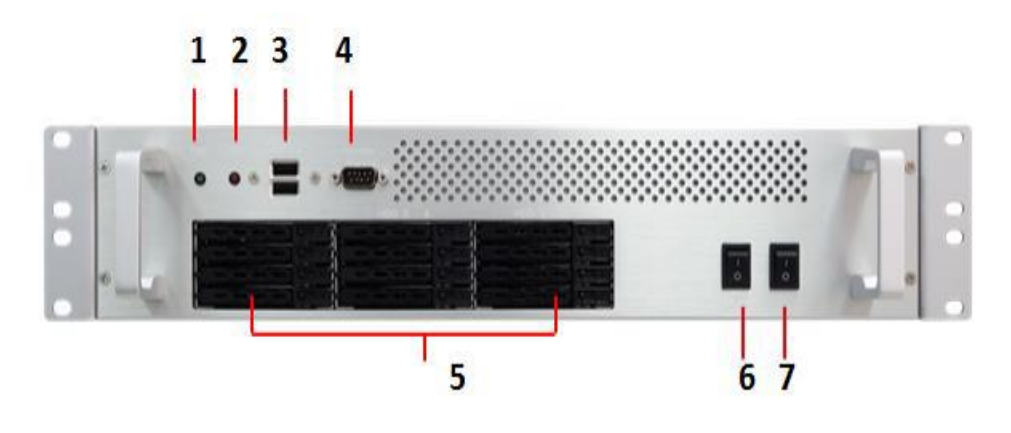

| 1 | Power LED                               |
|---|-----------------------------------------|
| 2 | HDD LED                                 |
| 3 | 2 x USB2.0                              |
| 4 | 1 x Console Port                        |
| 5 | 12 x 2.5" (7mm) Easy swap HDD/SSD Trays |
| 6 | Power On/Off Switch                     |
| 7 | System FAN On/Off Switch                |

#### 1.4 Rear Panel Component

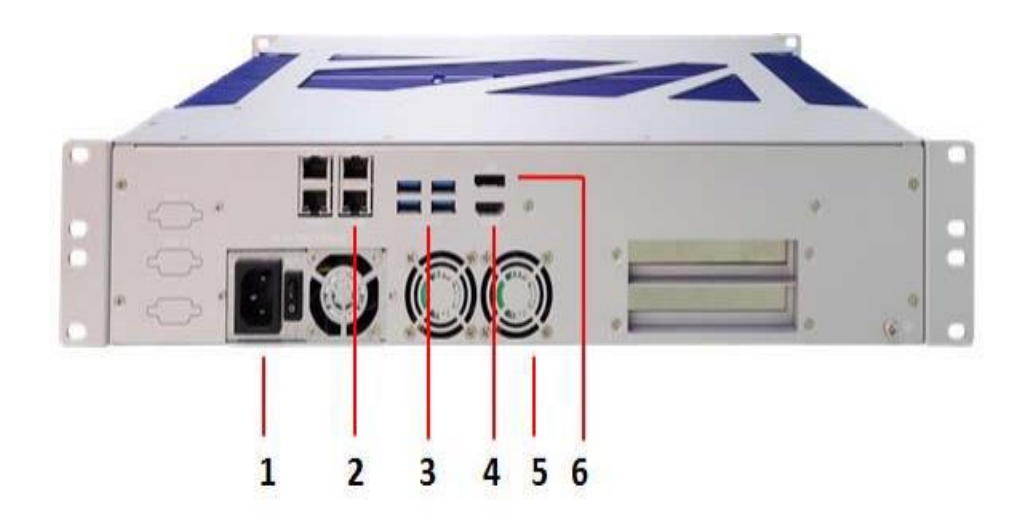

| 1 | AC-IN            |
|---|------------------|
| 2 | 4 x RJ45 GbE LAN |
| 3 | 4 x USB3.0       |
| 4 | HDMI             |
| 5 | 2 x System FAN   |
| 6 | DispalyPort      |

Revision Date: Dec.12.2022

### **Chapter 2: Jumpers and Connectors**

### 2.1 Connector & LED Pin Definitions LAN : LAN1- LAN4 and LAN LED

#### LAN Port LED Indications

Activity/Link LED

Blinking Data Activity

Link

Description No Link

| Status | Description        |
|--------|--------------------|
| Off    | 10Mbps connection  |
| Yellow | 100Mbps connection |
| Green  | 1Gbps connection   |

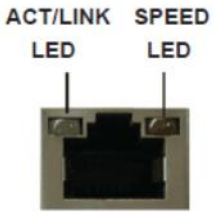

LAN Port

#### **DP : DISPLAY PORT**

Status

Off

On

| PIN | DEFINITION       | PIN | DEFINITION |                                         |
|-----|------------------|-----|------------|-----------------------------------------|
| 1   | DPC_LANEP0       | 2   | GND        |                                         |
| 3   | DPC_LANEN0       | 4   | DPC_LANEP1 | ₋₅, , , , , , , , , , , , , , , , , , , |
| 5   | GND              | 6   | DPC_LANEN1 | ▕▕▖▓▓▁▎▎                                |
| 7   | DPC_LANEP2       | 8   | GND        | 11238541                                |
| 9   | DPC_LANEN2       | 10  | DPC_LANEP3 |                                         |
| 11  | GND              | 12  | DPC_LANEN3 |                                         |
| 13  | DDIC DDC AUX SEL | 14  | GND        |                                         |
| 15  | DPC_AUXP         | 16  | GND        |                                         |
| 17  | DPC_AUXN         | 18  | DPC_DET    |                                         |
| 19  | GND              | 20  | DPC_PWR    |                                         |

#### USB3.0:1-4

|     | LOWER USB    |     | UPPER USB    |                |
|-----|--------------|-----|--------------|----------------|
| PIN | DEFINITION   | PIN | DEFINITION   |                |
| 1   | USB_VCC2     | 10  | USB_VCC3     | 18 17 16 15 14 |
| 2   | USBD0-       | 11  | USBD1-       |                |
| 3   | USBD0+       | 12  | USBD1+       |                |
| 4   | GND          | 13  | GND          |                |
| 5   | USB_SSRX3N_C | 14  | USB_SSRX4N_C |                |
| 6   | USB_SSRX3P_C | 15  | USB_SSRX4P_C | 98765          |
| 7   | GND          | 16  | GND          |                |
| 8   | USB3TN3      | 17  | USB3TN4      |                |
| 9   | USB3TP3      | 18  | USB3TP4      |                |

#### USB 2.0 : 1-2

| Pin | Definition | Pin | Definition |  |
|-----|------------|-----|------------|--|
| 1   | +5V        | 5   | +5V        |  |
| 2   | USBD-      | 6   | USBD-      |  |
| 3   | USBD+      | 7   | USBD+      |  |
| 4   | GND        | 8   | GND        |  |

Revision Date: Dec.12.2022

### HDMI:

| PIN | DEFINITION | PIN | DEFINITION     |      |  |  |  |
|-----|------------|-----|----------------|------|--|--|--|
| 1   | HDMI_2P    | 11  | GND            |      |  |  |  |
| 2   | GND        | 12  | HDMI_CLKN      |      |  |  |  |
| 3   | HDMI_2N    | 13  | NC             |      |  |  |  |
| 4   | HDMI_1P    | 14  | NC             | 19 1 |  |  |  |
| 5   | GND        | 15  | DDC CLOCK      |      |  |  |  |
| 6   | HDMI_1N    | 16  | DDC DATA       | 18 2 |  |  |  |
| 7   | HDMI_0P    | 17  | GND            |      |  |  |  |
| 8   | GND        | 18  | +5V            |      |  |  |  |
| 9   | HDMI_0N    | 19  | HOTPLUG_DETECT |      |  |  |  |
| 10  | HDMI_CLKP  |     |                |      |  |  |  |

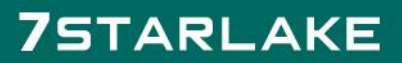

-

Revision Date: Dec.12.2022

### **Chapter 3: AMI BIOS UTILITY**

This chapter provides users with detailed descriptions on how to set up a basic system configuration through the AMI BIOS setup utility.

### 3.1 Starting

To enter the setup screens, perform the following steps:

- Turn on the computer and press the <Del> key immediately.
- After the <Del> key is pressed, the main BIOS setup menu displays. Other setup screens can be accessed from the main BIOS setup menu, such as the Chipset and Power menus.

### 3.2 Navigation Keys

The BIOS setup/utility uses a key-based navigation system called hot keys. Most of the BIOS setup utility hot keys can be used at any time during the setup navigation process.

Some of the hot keys are <F1>, <F10>, <Enter>, <ESC>, and <Arrow> keys.

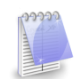

Some of the navigation keys may differ from one screen to another.

| Left/Right | The Left and Right <arrow> keys moves the cursor to</arrow>   |
|------------|---------------------------------------------------------------|
|            | select a menu.                                                |
| Up/Down    | The Up and Down <arrow> keys moves the cursor to</arrow>      |
|            | select a setup screen or sub-screen.                          |
| +-         | The Plus and Minus < Arrow > keys changes the field value     |
| Plus/Minus | of a particular setup setting.                                |
| Tab        | The <tab> key selects the setup fields.</tab>                 |
| F1         | The <f1> key displays the General Help screen.</f1>           |
| F10        | The <f10> key saves any changes made and exits the BIOS</f10> |
|            | setup utility.                                                |
| Esc        | The <esc> key discards any changes made and exits the</esc>   |
|            | BIOS setup utility.                                           |
| Enter      | The <enter> key displays a sub-screen or changes a</enter>    |
|            | selected or highlighted option in each menu.                  |

Revision Date: Dec.12.2022

#### 3.3 Main Menu

The Main menu is the first screen that you will see when you enter the BIOS Setup Utility.

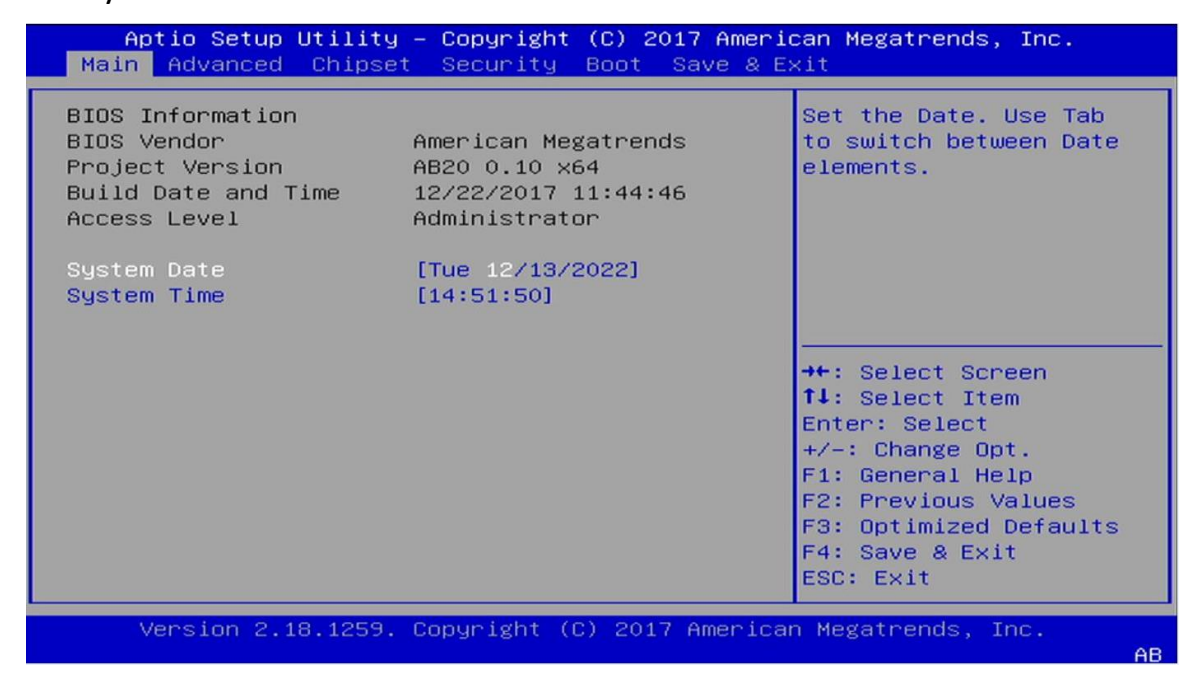

#### 3.4 Advanced Menu

The Advanced Menu allows you to configure your system for basic operation. Some entries are defaults required by the system board, while others, if enabled, will improve the performance of your system or let you set some features according to your preference. <u>Setting incorrect field values may cause the system to malfunction</u>.

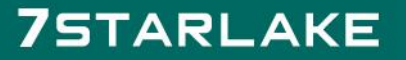

Revision Date: Dec.12.2022

| Aptio Setup Utility – Copyright (C) 2017 Americ<br>Main Advanced Chipset Security Boot Save & Ex                                                                                                    | c <mark>an Megatrends, Inc.</mark><br>Kit                                                                                                    |
|----------------------------------------------------------------------------------------------------|----------------------------------------------------------------------------------------------------|
| <ul> <li>Trusted Computing</li> <li>ACPI Settings</li> <li>IT8786 Super IO Configuration</li> <li>Hardware Monitor</li> <li>Serial Port Console Redirection</li> <li>CPU Configuration</li> <li>SATA Configuration</li> <li>CSM Configuration</li> <li>USB Configuration</li> </ul> | Trusted Computing<br>Settings<br>→+: Select Screen<br>↑↓: Select Item<br>Enter: Select<br>+/-: Change Opt.<br>F1: General Help<br>F2: Previous Values<br>F3: Optimized Defaults<br>F4: Save & Exit<br>ESC: Exit |
| Version 2.18.1259. Copyright (C) 2017 Americar                                                                                                    | Megatrends, Inc.                                                                                                    |

### 3.4.1 Trust Computing

| Aptio Setup Utilit<br>Advanced                                             | y – Copyright (C) 20 | 17 American Megatrends, Inc.                                                                                                    |
|----------------------------------------------------------------------------|----------------------|----------------------------------------------------------------------------------------------------|
| Configuration<br>Security Device<br>Support<br>NO Security Device<br>Found | [Enable]             | Enables or Disables<br>BIOS support for<br>security device. O.S.<br>will not show Security<br>Device. TCG EFI<br>protocol and INT1A<br>interface will not be<br>available.<br>++: Select Screen<br>fl: Select Item<br>Enter: Select<br>+/-: Change Opt.<br>F1: General Help<br>F2: Previous Values<br>F3: Optimized Defaults<br>F4: Save & Exit<br>ESC: Exit |
| Version 2.18.1259                                                          | . Copyright (C) 2017 | American Megatrends, Inc.                                                                                                    |

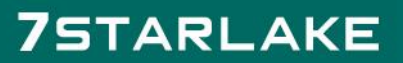

-

### 3.4.2 ACPI Setting

| Aptio Setup Utility – Copyright (C) 2017 American Megatrends, Inc.<br>Advanced |                                                 |                                                                                                    |
|--------------------------------------------------------------------------------|-------------------------------------------------|----------------------------------------------------------------------------------------------------|
| ACPI Settings<br>Enable Hibernation<br>ACPI Sleep State<br>Pseudo Battery      | [Enabled]<br>[S3 (Suspend to RAM)]<br>[Disable] | Enables or Disables<br>System ability to<br>Hibernate (OS/S4 Sleep<br>State). This option may<br>be not effective with<br>some OS.                                         |
|                                                                                | Enable Hibernation —<br>Disabled<br>Enabled     | : Select Screen<br>: Select Item<br>Enter: Select<br>+/-: Change Opt.<br>F1: General Help<br>F2: Previous Values<br>F3: Optimized Defaults<br>F4: Save & Exit<br>ESC: Exit |
| Version 2.18.1259. Copyright (C) 2017 American Megatrends, Inc.                |                                                 |                                                                                                    |

### 3.4.2.1 ACPI Sleep State

| Aptio Setup Utilit<br>Advanced                                            | y – Copyright (C) 2017 Amer                                 | rican Megatrends, Inc.                                                                                                    |
|---------------------------------------------------------------------------|-------------------------------------------------------------|----------------------------------------------------------------------------------------------------|
| ACPI Settings<br>Enable Hibernation<br>ACPI Sleep State<br>Pseudo Battery | [Enabled]<br>[S3 (Suspend to RAM)]<br>[Disable]             | Select the highest ACPI<br>sleep state the system<br>will enter when the<br>SUSPEND button is<br>pressed.                                                                    |
|                                                                           | ACPI Sleep State<br>Suspend Disabled<br>S3 (Suspend to RAM) | +: Select Screen<br>4: Select Item<br>Enter: Select<br>+/-: Change Opt.<br>F1: General Help<br>F2: Previous Values<br>F3: Optimized Defaults<br>F4: Save & Exit<br>ESC: Exit |
| Version 2.18.1259                                                         | . Copyright (C) 2017 Americ                                 | can Megatrends, Inc.<br>AB                                                                                                    |

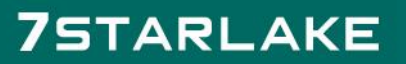

Revision Date: Dec.12.2022

### 3.4.2.2 Pseudo Battery

| Aptio Setup Utility<br>Advanced                          | – Copyright (C) 2017                           | 7 American Megatrends, Inc.                                                                                                    |
|----------------------------------------------------------|------------------------------------------------|----------------------------------------------------------------------------------------------------|
| ACPI Settings                                            |                                                | Pseudo Battery for MXM                                                                                                    |
| Enable Hibernation<br>ACPI Sleep State<br>Pseudo Battery | [Enabled]<br>[S3 (Suspend to RAM)<br>[Disable] | )]                                                                                                    |
|                                                          | Pseudo Battery<br>Enable<br>Disable            | <pre>&gt;++: Select Screen ++: Select Item Enter: Select +/-: Change Opt. F1: General Help F2: Previous Values F3: Optimized Defaults F4: Save &amp; Exit</pre> |
| Version 2.18.1259.                                       | Copyright (C) 2017 A                           | American Megatrends, Inc.                                                                                                    |

### 3.4.3 IT8786 Super IO Configuration

| Aptio Setup Utility<br>Advanced | – Copyright (C) 2017 Ameri   | can Megatrends, Inc.                                  |
|---------------------------------|------------------------------|-------------------------------------------------------|
| Serial Port 1 Configura         | tion                         | Enable or Disable<br>Serial Port (COM)                |
| Serial Port<br>Device Settings  | [Enabled]<br>IO=3F8h; IRQ=4; |                                                       |
| Change Settings                 | [Auto]                       |                                                       |
|                                 |                              |                                                       |
|                                 |                              | ↔+: Select Screen<br>†∔: Select Item                  |
|                                 |                              | Enter: Select<br>+/-: Change Opt.<br>E1: Cenenal Halm |
|                                 |                              | F2: Previous Values<br>F3: Optimized Defaults         |
|                                 |                              | F4: Save & Exit<br>ESC: Exit                          |
| Version 2.18.1259.              | Copyright (C) 2017 America   | n Megatrends, Inc.<br>AB                              |

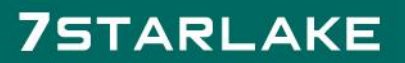

Revision Date: Dec.12.2022

#### 3.4.4 Hardware Monitor

| Aptio Setup Utility<br>Advanced                                                                                                    | – Copyright (C) 2017 Americ                                                                                                    | can Megatrends, Inc.                                                                                                    |
|----------------------------------------------------------------------------------------------------|----------------------------------------------------------------------------------------------------|----------------------------------------------------------------------------------------------------|
| Advanced<br>Pc Health Status<br>CPU temperature<br>PCH temperature<br>System temperature<br>CPU FAN<br>SYSTEM FAN<br>MXM FAN<br>VCORE<br>VDDQ<br>+12V<br>+5V<br>VSB3V<br>VBAT | : +31 C<br>: +34 C<br>: +27 C<br>: N/A<br>: N/A<br>: N/A<br>: +0.936 V<br>: +1.200 V<br>: +12.168 V<br>: +5.220 V<br>: +3.312 V<br>: +3.000 V | <pre> ++: Select Screen  f↓: Select Item Enter: Select +/-: Change Opt. F1: General Help F2: Previous Values F3: Optimized Defaults F4: Save &amp; Exit ESC: Exit</pre> |
| Version 2.18.1259.                                                                                                    | Copyright (C) 2017 Americar                                                                                                    | n Megatrends, Inc.                                                                                                    |

### 3.4.5 Serial Port Console Redirection

| Aptio Setup Utility – Copyright (C) 2017 Amer<br>Advanced                | rican Megatrends, Inc.                                                                                                |
|--------------------------------------------------------------------------|----------------------------------------------------------------------------------------------------|
| COM1<br>Console Redirection [Enabled]<br>▶ Console Redirection Settings  | Console Redirection<br>Enable or Disable.                                                                             |
| COM2<br>Console Redirection [Disabled]<br>▶ Console Redirection Settings |                                                                                                    |
|                                                                          | <pre>++: Select Screen  f↓: Select Item Enter: Select</pre>                                                           |
|                                                                          | +/-: Change Opt.<br>F1: General Help<br>F2: Previous Values<br>F3: Optimized Defaults<br>F4: Save & Exit<br>ESC: Exit |
| Version 2.18.1259. Copyright (C) 2017 Americ                             | an Mégatrends, Inc.                                                                                                   |

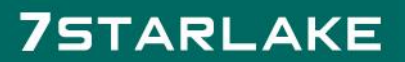

Revision Date: Dec.12.2022

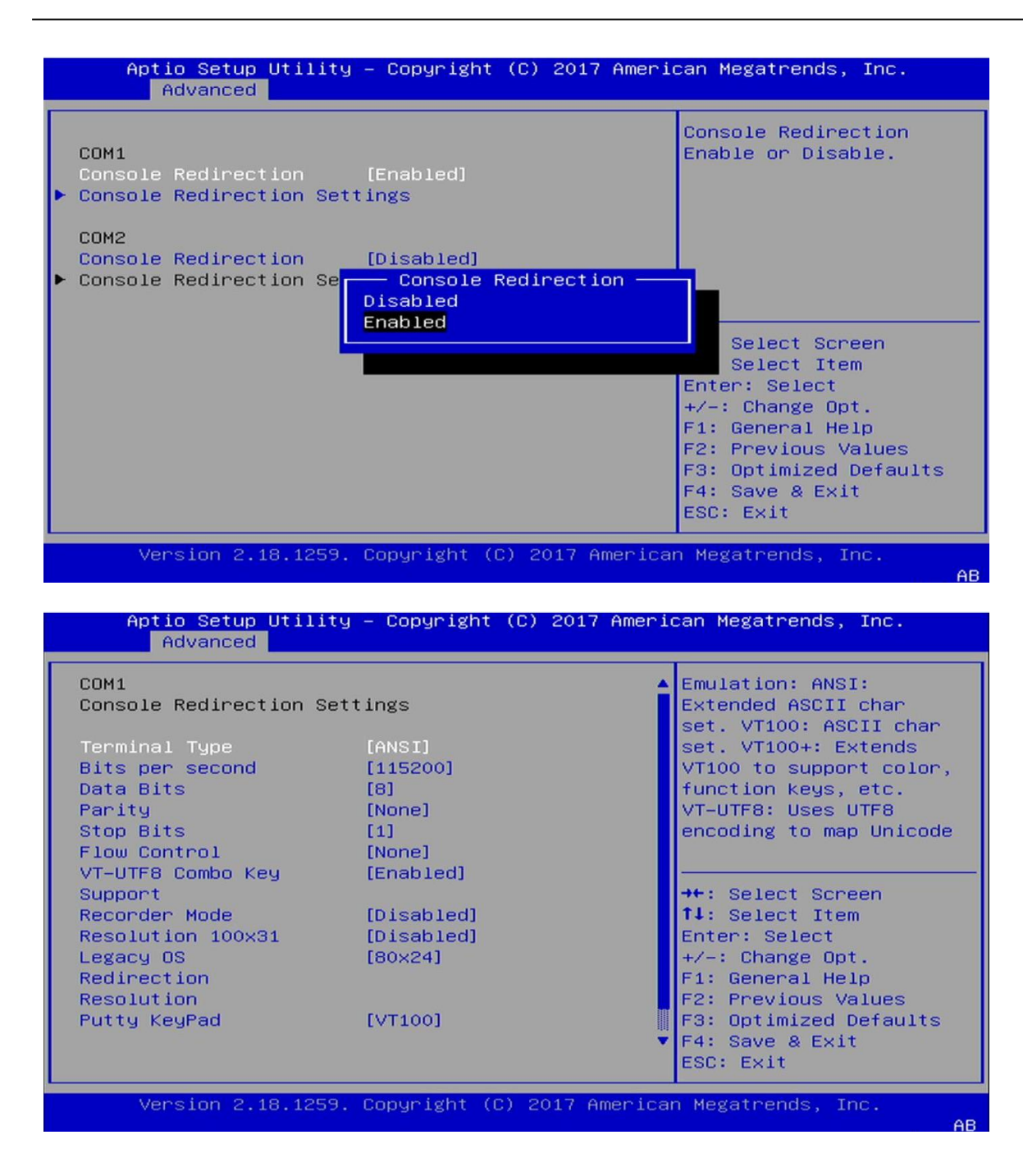

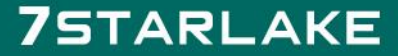

Revision Date: Dec.12.2022

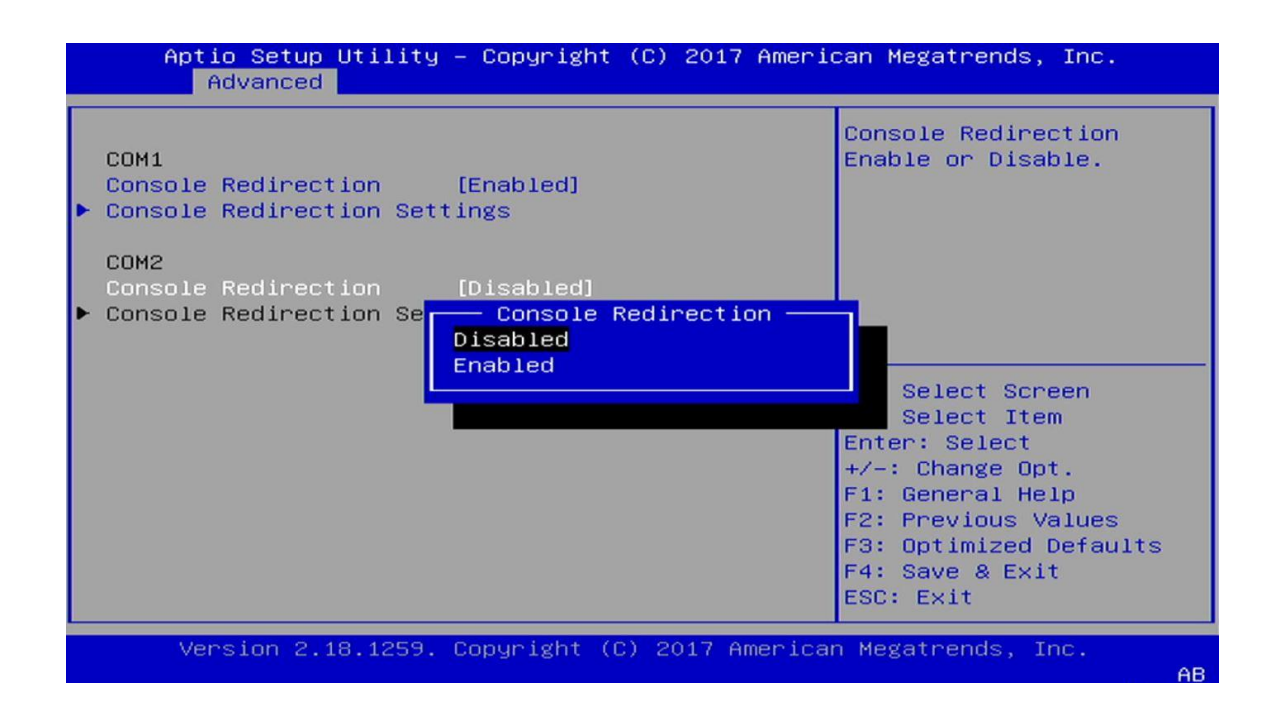

### 3.4.6 CPU Configuration

| Aptio Setup Utility – Copyright (C) 2017 American Megatrends, Inc.<br>Advanced |                               |                                                   |
|--------------------------------------------------------------------------------|-------------------------------|---------------------------------------------------|
| CPU Configuration                                                              |                               | Enabled for Windows XP<br>and Linux (OS optimized |
| Intel(R) Core(TM) i7-<br>CPU Signature                                         | 6700TE CPU @ 2.40GHz<br>506E3 | for Hyper-Threading<br>Technology) and            |
| CPU Speed                                                                      | 2400 MHz                      | Disabled for other OS                             |
| Processor Cores                                                                | 4<br>Suggested                | (OS not optimized for                             |
| Technology                                                                     | supported                     | Technology). When                                 |
| L1 Data Cache                                                                  | 32 KB X 4                     |                                                   |
| L1 Code Cache<br>L2 Cache                                                      | 32 КВ X 4<br>256 КВ X 4       | ↑↓: Select Item                                   |
| L3 Cache                                                                       | 8 MB                          | Enter: Select                                     |
| Hyper-threading                                                                | [Enabled]                     | +/-: Change Opt.<br>F1: General Help              |
| Active Processor<br>Cores                                                      | [A11]                         | F2: Previous Values<br>F3: Optimized Defaults     |
|                                                                                |                               | F4: Save & Exit                                   |
|                                                                                |                               | ESC: Exit                                         |
| Version 2.18.125                                                               | 9. Copyright (C) 2017         | American Megatrends, Inc.                         |

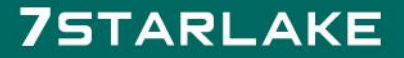

Revision Date: Dec.12.2022

### 3.4.7 SATA Configuration

| Aptio Setup Utility<br>Advanced | – Copyright (C) 2017 Ameri            | can Megatrends, Inc.                                                                                                    |
|---------------------------------|---------------------------------------|----------------------------------------------------------------------------------------------------|
| SATA Mode Selection             | [AHCI]                                | Determines how SATA<br>controller(s) operate.                                                                                          |
| Serial ATA Port O<br>Port O     | Empty<br>[Enabled]                    |                                                                                                    |
| Serial ATA Port 1<br>Port 1     | 128GB SATA Fla (128.0GB)<br>[Enabled] |                                                                                                    |
| Serial ATA Port 2<br>Port 2     | Empty<br>[Enabled]                    |                                                                                                    |
| Serial ATA Port 3<br>Port 3     | Empty<br>[Enabled]                    |                                                                                                    |
| Serial ATA Port 4               | Empty<br>[Enabled]                    | ↔+: Select Screen                                                                                                    |
| Serial ATA Port 5<br>Port 5     | Empty<br>[Enabled]                    | Enter: Select<br>+/-: Change Opt.<br>F1: General Help<br>F2: Previous Values<br>F3: Optimized Defaults<br>F4: Save & Exit<br>ESC: Exit |
| Version 2.18.1259.              | Copyright (C) 2017 America            | n Megatrends, Inc.                                                                                                    |

### 3.4.8 CMS Configuration

| Aptio Setup Utility – Copyright (C) 2017 American Megatrends, Inc.<br>Advanced |                                                   |                                                                                                    |
|--------------------------------------------------------------------------------|---------------------------------------------------|----------------------------------------------------------------------------------------------------|
| Compatibility Support                                                          | Module Configuration                              | Enable/Disable CSM<br>Support                                                                                                    |
| CSM Support                                                                    | [Enabled]                                         |                                                                                                    |
| CSM16 Module Version                                                           | 07.79                                             |                                                                                                    |
| Boot option filter                                                             | [UEFI and Legacy]                                 |                                                                                                    |
| Option ROM execution                                                           |                                                   |                                                                                                    |
| Network<br>Storage<br>Video<br>Other PCI devices                               | [Do not launch]<br>[Legacy]<br>[Legacy]<br>[UEFI] | <pre>++: Select Screen ↑↓: Select Item Enter: Select +/-: Change Opt. F1: General Help F2: Previous Values F3: Optimized Defaults F4: Save &amp; Exit ESC: Exit</pre> |
| Version 2.18.1259                                                              | . Copyright (C) 2017 America                      | n Megatrends, Inc.<br>AB                                                                                                    |

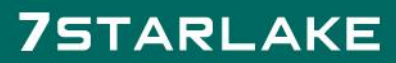

Revision Date: Dec.12.2022

### 3.4.9 USB Configuration

| Aptio Setup Util<br>Advanced        | lity – Copyright (C) 2017 Am | merican Megatrends, Inc.                                                                      |
|-------------------------------------|------------------------------|-----------------------------------------------------------------------------------------------|
| USB Configuration                   |                              | Enables Legacy USB support.                                                                   |
| USB Devices:<br>1 Keyboard          |                              | support if no USB devices are<br>connected. DISABLE option will<br>keen USB devices available |
| Legacy USB Support<br>XHCI Hand-off | [Enabled]<br>[Enabled]       | only for EFI applications.                                                                    |
|                                     |                              |                                                                                               |
|                                     |                              |                                                                                               |
|                                     |                              | ++: Select Screen<br>↑↓: Select Item                                                          |
|                                     |                              | Enter: Select<br>+/-: Change Opt.                                                             |
|                                     |                              | F1: General Help<br>F2: Previous Values                                                       |
|                                     |                              | F3: Optimized Defaults<br>F4: Save & Exit                                                     |
|                                     |                              | Loor Entr                                                                                     |
|                                     |                              |                                                                                               |
| Version 2.18.12                     | 259. Convright (C) 2017 Amer | ican Megatrends. Inc.                                                                         |

### 3.5 Chipset

| Aptio Setup Ut                       | ility – Copyright (C)<br>hipset                       | 2017 American Megatrends, Inc.                                                                                                    |
|--------------------------------------|-------------------------------------------------------|----------------------------------------------------------------------------------------------------|
| Memory Configurati                   | on                                                    |                                                                                                    |
| Total Memory                         | 16384 MB                                              |                                                                                                    |
| DIMM#O<br>DIMM#1<br>DIMM#2<br>DIMM#3 | Not Present<br>16384 MB<br>Not Present<br>Not Present | <pre>→+: Select Screen ↑↓: Select Item Enter: Select +/-: Change Opt. F1: General Help F2: Previous Values F3: Optimized Defaults F4: Save &amp; Exit ESC: Exit</pre> |
| Version 2.18.                        | 1259. Copyright (C) 20                                | 17 American Megatrends, Inc.                                                                                                    |

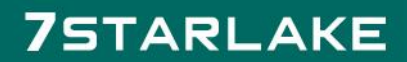

-

Revision Date: Dec.12.2022

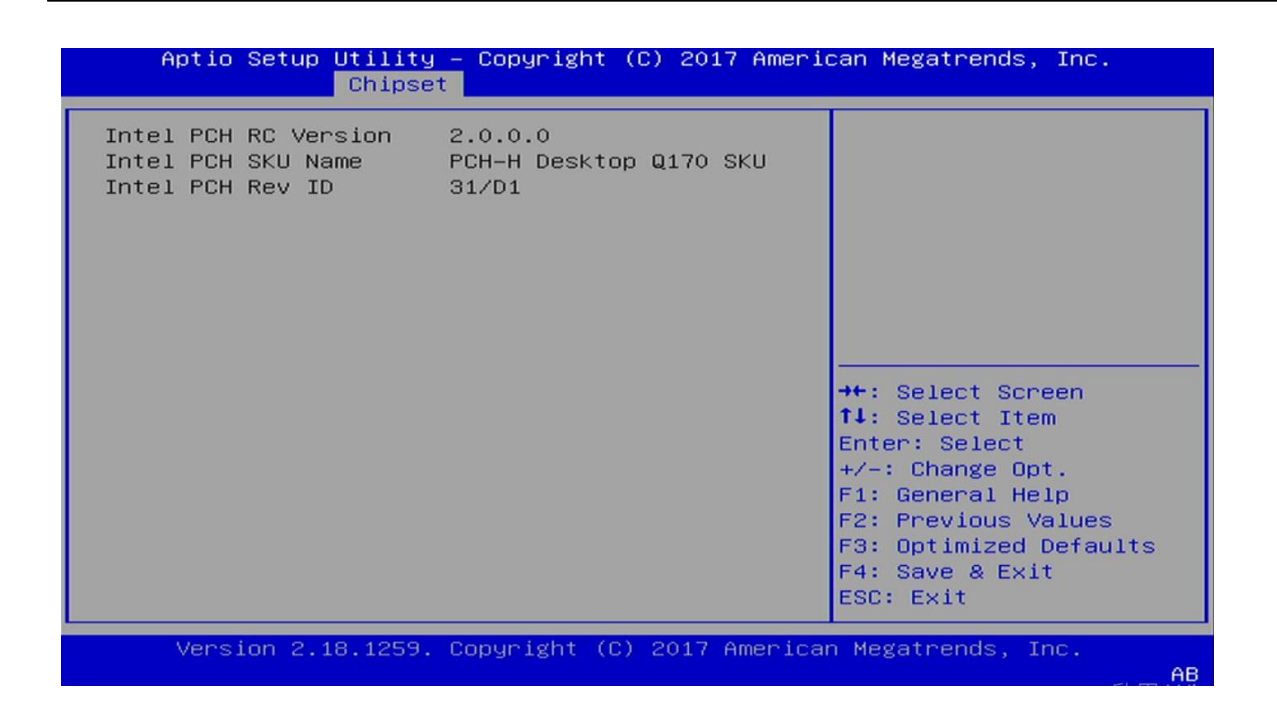

### 3.6 Security

| Aptio Setup Utility – Copyright (C) 2017 American<br>Main Advanced Chipset <mark>Security</mark> Boot Save & Exit                                                                                                    | Megatrends, Inc.                                                                                                    |  |  |
|----------------------------------------------------------------------------------------------------|----------------------------------------------------------------------------------------------------|--|--|
| MainAdvancedChipsetSecurityBootSave & ExitPasswordDescriptionIfONLY the Administrator's password is set,<br>then this only limits access to Setup and is<br>only asked for when entering Setup.IfONLY the User's password is set, then this<br>is a power on password and must be entered to<br> | Set Administrator Password<br>++: Select Screen<br>11: Select Item<br>Enter: Select<br>+/-: Change Opt.<br>F1: General Help<br>F2: Previous Values<br>F3: Optimized Defaults<br>F4: Save & Exit<br>ESC: Exit |  |  |
| Version 2.18.1259. Copyright (C) 2017 American Megatrends, Inc.                                                                                                    |                                                                                                    |  |  |

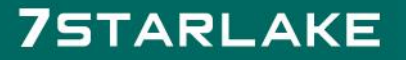

Revision Date: Dec.12.2022

### Set administrator password.

#### **User Password**

Set user Password.

#### 3.7 Boot Menu

This section is used to configure the boot features.

| Aptio Setup Utility – Copyright (C) 2017 American Megatrends, Inc.<br>Main Advanced Chipset Security <mark>Boot</mark> Save & Exit |                                                                                                    |  |
|----------------------------------------------------------------------------------------------------|----------------------------------------------------------------------------------------------------|--|
| Boot Option Priorities<br>Boot Option #1 [P1: 128GB SATA Flash<br>Drive ]                                                          | Sets the system boot<br>order                                                                            |  |
| Hard Drive BBS Priorities                                                                                                    |                                                                                                    |  |
|                                                                                                    | →+: Select Screen<br>↑↓: Select Item<br>Enter: Select                                                    |  |
|                                                                                                    | +/-: Change Opt.<br>F1: General Help<br>F2: Previous Values<br>F3: Optimized Defaults<br>F4: Save & Exit |  |
| Version 2.18.1259. Copyright (C) 2017 America                                                                                      | n Megatrends, Inc.                                                                                       |  |

#### 3.8 Save & Exit

| Aptio Setup Utility – Copyright (C) 2017 American Megatrends, Inc.<br>Main Advanced Chipset Security Boot <mark>Save &amp; Exit</mark>                                                             |                                                                                                    |  |
|----------------------------------------------------------------------------------------------------|----------------------------------------------------------------------------------------------------|--|
| Save Options<br>Save Changes and Exit<br>Discard Changes and Exit<br>Default Options<br>Restore Defaults<br>Boot Override<br>P1: 128GB SATA Flash Drive<br>Launch EFI Shell from filesystem device | <pre>##: Select Screen ##: Select Screen ##: Select Item Enter: Select #/-: Change Opt. F1: General Help F2: Previous Values F3: Optimized Defaults F4: Save &amp; Exit ESC: Exit</pre> |  |
| Version 2.18.1259. Copyright (C) 2017 Americar                                                                                                    | n Megatrends, Inc.                                                                                                    |  |

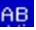